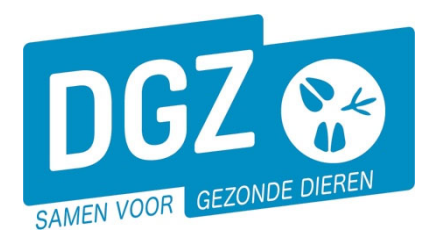

## HANDLEIDING : WIJZIGINGSMELDING EP-NUMMER (EXPLOITATIENUMMER)

Klik op 'Wijzigingsmelding EP-nr.'

| Geboorte/Invoer melding                                                                                                    | Andere meldingen                                                                                                    | Basiseenheden                                                                |
|----------------------------------------------------------------------------------------------------|----------------------------------------------------------------------------------------------------|------------------------------------------------------------------------------|
| Geboortemelding<br>Invoermelding                                                                                                    | Tellingsgegevens - Rund<br>Behandelingsmelding<br>Reinigingsmelding<br>VKI melding<br>Verplaatsingsdocument / Identificatiedocument aanvragen | Bekijk operator<br>Bekijk inrichting<br>Bekijk beslag                        |
| Bewegingsmeldingen                                                                                                    | Opzoeken meldingen                                                                                                    | Dieren                                                                       |
| Aankomstmelding<br>Vertrekmelding shachthuis<br>Vertrekmelding shachthuis<br>Bewegingsmelding<br>Laden bij uitvoer<br>Lasen bij uitvoer<br>Wijzigingsmelding EP-nr<br>Gepand vertrek | Opzoeken melding<br>Bestelling<br>Opzoeken bestelling<br>Aanmaken bestelling                                                                  | Opzoeken dier<br>Opzoeken toegewezen dier<br>Beltrace<br>Opzoeken slachtinfo |
| Wijzigingsmelding                                                                                                    | Contract                                                                                                    | Algemene Taken                                                               |
| Wijziging dier                                                                                                    | Opzoeken contract<br>Beheer contract/mandaat                                                                                                  | Beheer profiel<br>Wijzigen paswoord<br>Info<br>Contactformulier DGZ          |
|                                                                                                    | Rapporten                                                                                                    |                                                                              |

Risico rapport dier/beslag Overzicht rapporten

Er opent een nieuw scherm 'Beheer wijzigingsmelding EP-nr.'

|                                    |                                            |    |                      | 6                             |
|------------------------------------|--------------------------------------------|----|----------------------|-------------------------------|
| Wijzigingsmelding EP-nr            |                                            |    |                      | Actie Registreren 🗸 💾 🗶 💁     |
| Meldingsnummer 7                   | Inrichting                                 | BE | 0 🚘 Status           | Nieuw                         |
| Type melding Wijziging exploitatie | ~                                          |    | Meldingsdatum        |                               |
| Bewegingsdatum 1 28/11/2024        | Beslag                                     | BE | UnlinkProductionUnit |                               |
| Dieren Validatie Historiek         |                                            |    |                      | 2                             |
| Dieren                             |                                            |    | Barcode              | Zoeken Rijen 1 Toevoegen      |
| Aantal ingescande documenten 0     |                                            |    | Valideren            | Zoek Toegewezen dieren        |
| Exploitatie van bestemming         |                                            |    | *                    |                               |
| Groep / Subgroep                   |                                            |    |                      |                               |
| Aantal dieren in lijst: 0          |                                            |    |                      |                               |
| Nr Vers                            | MarkingNbr<br>ion nbr / Slaughtering Label |    | Destinatio<br>Group  | on Exploitation<br>/ Subgroup |

1. Vul de 'Bewegingsdatum' in.

2. Klik op de knop 'Zoeken'. Er opent een nieuw scherm.

| Zoe          | ken Dier                             |        |              |       |          |               |               |               |                                   |           |            | S 🗙 🖉             |
|--------------|--------------------------------------|--------|--------------|-------|----------|---------------|---------------|---------------|-----------------------------------|-----------|------------|-------------------|
| Oorn         | nerknummer                           |        | ~            |       | Diertype | e             | Rund          | ·             | <ul> <li>Extern groeps</li> </ul> | nummer    |            |                   |
| Besla        | ignummer                             |        |              | -     | Diersub  | type          |               |               | Extern subgro                     | epsnummer |            |                   |
| Explo        | oitatienummer                        |        |              |       | Haarkle  | ur            |               |               | Extern referer                    | tienummer |            |                   |
| Diers        | tatus                                |        |              | ~     | Geslach  | t             |               | ~             | Geboren van                       |           | dd/mm/jjjj | Tot dd/mm/jjjj    |
| Blok         | ceringstatus                         |        |              | ~     | Rastype  |               |               |               | Moeder                            |           | ~          |                   |
| Bewe         | egingsstatus                         |        |              | ~     |          |               |               |               |                                   |           |            |                   |
| Aanta<br>Ven | gevonden resultaten: 410<br>verken 4 |        |              |       |          |               |               |               |                                   |           |            |                   |
| Zoe          | kresultaten                          |        |              |       |          |               |               |               |                                   |           |            | Zoeken            |
|              | Oormerknummer                        | Versie | Beslagnummer | Ges   | slacht   | Haarkleur     | Geboortedatum | Aankomstdatum | Bewegingsdate                     | ım Rastyp | e Status   | Exploitatienummer |
|              | BE                                   | 2      | BE.          | Vrouw | velijk   | 2 rood & wit  | 27/04/2021    | 10/06/2024    |                                   | 3 Gemengo |            |                   |
| <b>V</b>     | FR                                   | 1      | BE           | Manne | elijk    | 1 rood        | 01/11/2023    |               |                                   | 1 Melk    |            |                   |
|              | BE                                   | 2      | BE           | Vrouw | velijk   | 6 blauw & wit | 01/06/2020    | 15/09/2024    |                                   | 2 Vlees   |            |                   |
|              | BE                                   | 2      | BE           | Vrouw | velijk   | 8 zwart & wit | 15/06/2020    | 15/09/2024    |                                   | 1 Melk    |            |                   |

- 3. Vink de dieren aan waarvoor je het EP-nummer wil wijzigen (We raden u aan om maximum 50 dieren in 1 melding te verwerken).
- Klik op de knop 'Verwerken'. Je krijgt opnieuw het scherm 'Beheer wijzigingsmelding EP-nr.' te zien. Onderaan zie je het overzicht van de geselecteerde runderen.

3

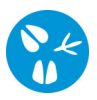

|   | Nr | MarkingNbr<br>Version nbr / Slaughtering Label | Destination Exploitation<br>Group / Subgroup |   |
|---|----|------------------------------------------------|----------------------------------------------|---|
| ŵ | 1  | BE Q D                                         | ¥                                            | _ |
|   |    |                                                | 3701463416 - 1                               | 5 |
|   |    |                                                | 3701461089 - 7                               |   |
|   | 2  | PR Q D                                         | · · · · · · · · · · · · · · · · · · ·        |   |
|   |    |                                                |                                              |   |

- 5. Klik per rund het correcte EP-nummer aan.
- 6. Nadat je alles ingevuld hebt, klik je op **het icoontje van de diskette** rechts bovenaan.

| Actie Aanvragen 🗸 🗖 🗙 🕥 |
|-------------------------|
|-------------------------|

7. Als er links bovenaan in het veld '**Meldingsnummer**' een nummer verschijnt, ben je klaar met de melding.